## reset a student's password in clever

## Reset a student's password

If your district's students are using the 'Log in with Clever' option shown below, you may be able to reset your student's password by doing the following:

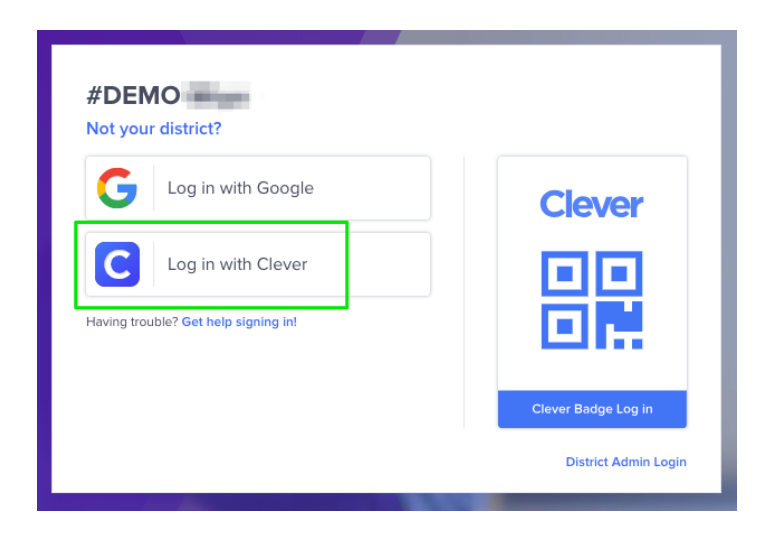

1. Log in to Clever, and navigate to the Teacher Page you have shared with the student who needs help.

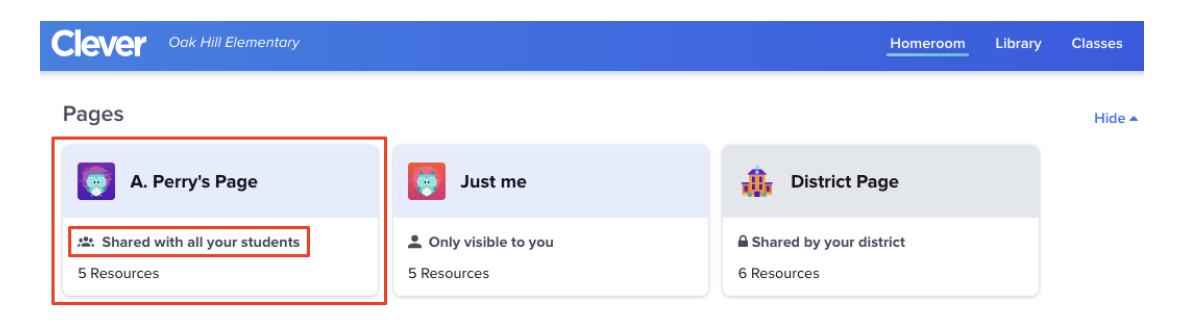

2. From the student list on the left, select the student's name and select 'Reset student password'.

|                                                                                                   | tary                                                                                           |
|---------------------------------------------------------------------------------------------------|------------------------------------------------------------------------------------------------|
| < Back<br>Students<br>Login tools -                                                               | A. Perry's Page                                                                                |
| Login Status 📀 0 📀 5                                                                              |                                                                                                |
| <ul> <li>Refresh status</li> <li>Bobby Patel</li> </ul>                                           | CLOSE                                                                                          |
| <ul> <li>Rebecca Davies</li> <li>Lola Ryan</li> <li>Shalini Chang</li> <li>John Prince</li> </ul> | Backup login code <ul> <li>Reset student password</li> <li>View Student Information</li> </ul> |
|                                                                                                   | BrainPOP                                                                                       |

3. A window will pop up allowing you to reset the student's Clever password.

| Set Clever Password                                                                                   |                  |  |
|----------------------------------------------------------------------------------------------------|------------------|--|
| Set a new Clever password for Agnes Sauer.<br>Ensure that the password is at least 4 characters long. |                  |  |
| NEW PASSWORD                                                                                          | REQUIRED<br>Show |  |
|                                                                                                    | Set new password |  |